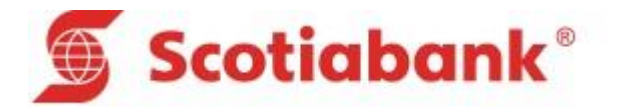

# MACRO – SISTEMA DE RECAUDACIONES

CONTENIDO

- I. Generalidades
- II. Guía de Usuario
- III. Guía Técnica

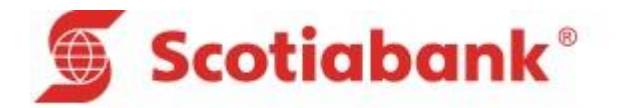

### I. GENERALIDADES

Para un correcto uso y administración de la aplicación se han definido las siguientes consideraciones generales y procedimientos.

# 1.1 De la estructura en general

- ✓ Las fechas tendrán la siguiente estructura AAAAMMDD
- ✓ Los importes no incluyen punto decimal, los primeros 15 son enteros y los 2 últimos son los decimales
- Cualquier campo numérico deberá de llenarse de ceros a la izquierda hasta completar la longitud del campo
- ✓ Cualquier dato tipo CHAR, se ajusta a la izquierda y si no completara la longitud del campo, se deberá completar con blancos a la derecha
- ✓ Se pueden enviar uno o más tipos de servicios, ejemplo 001, 002, etc. En un mismo archivo de texto
- ✓ La cuenta empresa es una cuenta de inscripción y debe ser la misma; en caso envíen más de un servicio.
- El número de recibo no debe repetirse, cara recibo debe ser diferente por cada cuota a enviar; caso contrario el sistema no podrá leer el archivo.
- $\checkmark$  Cada cuota debe considerar una fecha de Vencimiento.
- ✓ La cronología, se utiliza para condicionar el pago, si escogen "0" obliga a pagar el recibo más antiguo; ver Campo "orden cronológico" en el detalle de la estructura.
- ✓ En el campo nombre, NO se debe considerar, puntos, comas, guiones, acentos, eñes, u otro carácter extraño

# **1.2 Del archivo de entrada**

- ✓ El nombre del archivo no debe exceder los 8 caracteres, se recomienda el nombre corto de la empresa
- ✓ El archivo de texto puede enviarse en texto o comprimido (zipeado).
- ✓ En caso de enviarse comprimido (zipeado) debe tener el mismo nombre del archivo texto, no debe cambiarse; caso contrario el sistema no lo reconocerá.

# 1.3 De la modalidad de envió del archivo de entrada

- ✓ Para actualizar el archivo puede enviarse por diferentes medios:
  - Por correo electrónico a la casilla <u>scotiabankcorreo@scotiabank.com.pe</u>
  - Vía SFTP, previa afiliación con carta
  - Por CD en caso el archivo supere los 5MB
  - Por las plataformas electrónicas Scotiacard empresas y/o Telebanking (nueva modalidad)

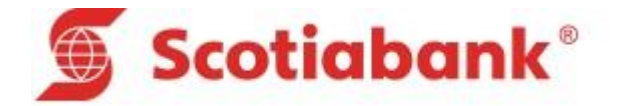

- ✓ Se podrá enviar la data las veces que la misma se necesite actualizar, en caso de modificación, ingreso o eliminación de usuarios siempre se deberá enviar nuevamente el archivo completo
- ✓ Una vez enviado el archivo, el sistema enviara una notificación de carga dando conformidad del proceso, el cual no debe demorar más de 3 minutos su respuesta; si su envió demora debe comunicarse directamente a Banca Electrónica Numero 211-6666
- ✓ La notificación de carga también se enviara en caso el archivo presente errores de descuadre de registros y/o montos; ver siempre el mensaje del archivo
- ✓ La actualización del archivo puede ser diaria (actualización en la noche ) o automática (actualización en línea), lo define su empresa

### 1.4 Del archivo de salida – información de pagos

- ✓ En caso usen más de un servicio, en el archivo de pagos se incluirá todos los servicios y se informara en un solo archivo.
- ✓ El archivo de pagos es enviado vía correo a partir de las 9:30pm a los correos afiliados al convenio
- En caso de reportar los pagos en archivos zipeados, los mismos tendrán una clave, el cual se deberá llamar a la banca Electrónica para proporcionar dicha clave.
- ✓ En caso de cambiar los correos afiliados se nos deberá indicar mediante carta los nuevos correos.
- En nuestras plataformas virtuales Telebanking o Scotiacard empresas; podrá también ver el reporte de los pagos realizados del día.

# **1.5 De la cuenta de abono - Nivel Concepto**

- ✓ El campo cuenta abono debe especificar la cuenta en soles o en dólares donde se va a abonar la recaudación
- ✓ Tener presente la estructura de la cuenta abono y de la cuenta empresa

#### 1.6 De la Mora a cobrar

- Se pueden considerar varios tipos de mora; Mora Flat (valor de la mora), porcentaje de mora (indicar en decimales); monto fijo (único monto) y sus combinaciones
- En caso cobrar mora, el concepto 6 no podrá utilizarse; este campo es utilizado para que el Banco envié el resultado de la mora calculada por cada recibo
- ✓ Los conceptos del 90 al 99 no serán considerados en el cálculo de la mora
- ✓ Si la cobranza cobra mora debe llenar el campo días de mora

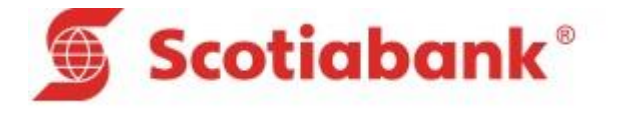

### **1.7** De los pagos parciales

- En el Boucher no se mostrara detalle de los conceptos, sino el total cobrado, adicionalmente se mostrara la mora cobrada por el banco
- El "porcentaje mínimo" se aplica sobre el "total a cobrar" y se cobra en cada pago realizado; este monto deberá ser necesariamente mayor o igual a la mora calculada por el Banco; caso contrario el monto mínimo a pagar será dicha mora. La diferencia afectara el "saldo de la deuda", si la mora incluye "monto fijo", este monto fijo se cobrara únicamente en el primer pago realizado.
- ✓ No aplica descuentos
- ✓ En el archivo de salida el total cobrado (restada la mora) se distribuirá de la siguiente manera:
  - El pago por cada concepto que no esté afecto a pago parcial, se registrara en su respectivo campo de importe.
  - El monto pagado se distribuirá desde el primero al último campo de importe conforme vaya cubriendo el "total a cobrar" de cada concepto

### 1.8 De la recaudación disponible

- ✓ Una vez que su recaudación este activa Banca electrónica informara por primera vez la activación; posteriormente se notificara con el archivo de respuesta de carga (ver modalidad de envió Punto 3)
- ✓ La data está disponible para realizar pagos en toda nuestra red de agencias; banca internet; cajeros corresponsales y POS
- ✓ Se aceptaran pagos con cheques mismo banco y/o otros banco en caso se haya indicado en el convenio
- ✓ La cuenta recaudadora podrá solo recibir pagos de recaudación en caso se haya indicado en el Convenio

#### **1.9 De los horarios para pagos por medios virtuales**

Nuestros medios virtuales reciben pagos las 24 horas del día caso Scotia En línea; Sin embargo existe un horario de corte el cual define si estos pagos se consideraran dentro de la recaudación del mismo día:

- Medios virtuales (Scotia en Línea, Telebanking) hasta las 21:00pm
- Por Cajero corresponsal Modelo Tienda (POS), hasta las 19:00pm

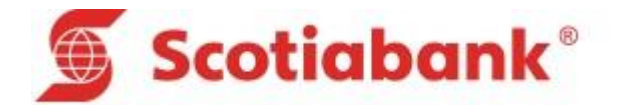

### II. GUIA DE USUARIO

En esta parte se explicará en forma resumida la forma de utilizar la macro de Recaudaciones.

- A. Paso Inicial
- B. Cuotas Variables

# A. PASO INICIAL

Para poder hacer uso de esta aplicación (Macros), se tiene que implementar de la siguiente manera:

- 1. Se deberá definir en donde se copiaran las macros.
- 2. Se crean el (los) directorios donde se depositaran las macros.

Esto es a través del Explorer, como por ejemplo abrir el Explorer y en la parte derecha de la ventana posicionarse con el mouse y dar click derecho, a continuación desplazarse hasta la opción "New", luego dar click. Según se muestra la siguiente pantalla:

|                      | Disk (C:) 🕨               | and the tax        |             |        |
|----------------------|---------------------------|--------------------|-------------|--------|
| ize 🔻 Share with 💌 B | urn New folder            |                    |             |        |
| avorites             | A Name                    | Date modified      | Туре        | Size   |
| Desktop              | b1afbfdf1504bd1b3813      | 27/10/2013 08:36   | File folder |        |
| Downloads            | DB2                       | 24/10/2014 03:59   | File folder |        |
| Recent Places        | HP Universal Print Driver | 31/10/2013 12:28   | File folder |        |
|                      | inetpub                   | 05/08/2014 05:43   | File folder |        |
| oraries              | 📗 🔑 omrfile               | 09/06/2014 02:08   | File folder |        |
| Documents            | PerfLogs                  | 13/07/2009 10:20   | File folder |        |
| Music                | 🌗 Program Files           | 04/11/2014 05:14   | File folder |        |
| Pictures             | Program Files (x86)       | View 🕨             | File folder |        |
| /ideos               | 🐌 Temp                    | Sort by            | File folder |        |
|                      | UpdateChromeLinksLogs     | Group by           | File folder |        |
| mputer               | 🐌 Users                   | Refresh            | File folder |        |
| ocal Disk (C:)       | Windows                   | Paste              | File folder |        |
| ocal Disk (D:)       | Windows.old               | Pasta shortsut     | File folder |        |
| Alfredo              | indows.old.000            | Paste snortcut     | File folder |        |
|                      | 🌗 Zigleet                 | Undo Delete Ctri+2 | File folder |        |
| twork                | ZorsIntegrator            | Share with         | File folder |        |
| ALZA-HP              | 🚳 DelUS.bat               | New                | Eolder      | е 1 КВ |
| ADAVILA1-PC-HP       |                           | ,                  | - i order   |        |
| AGESTION-HP          |                           | Properties         |             |        |
| ALOASBANC-HP         |                           |                    | -           |        |

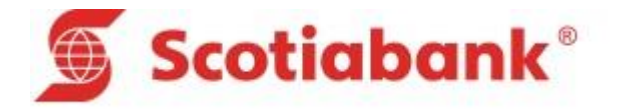

Luego al dar click en la opción "Folder". El Explorer le pedirá dar un nombre al directorio por ejemplo "SCOTIABANK", luego le dará Enter y otra vez Enter o click para ingresar al directorio creado y dentro del mismo Ud. Podrá crear otro directorio según lo crea conveniente. Por ejemplo C:\SCOTIABANK\RECAUDACIONES\VARIABLES

Luego se procede a copiar las macros, utilizando siempre el EXPLORER.

Navegará con el Explore y ubicará las macros y podrían estar en un CD, UBS u otros directorio, que serán copiados al directorio creado anteriormente.

Como las macros se encuentra en la siguiente ruta C:\SCOTIABANK\RECAUDACIONES\VARIABLES y haciendo uso del Explorer de Windows, como se muestra a continuación:

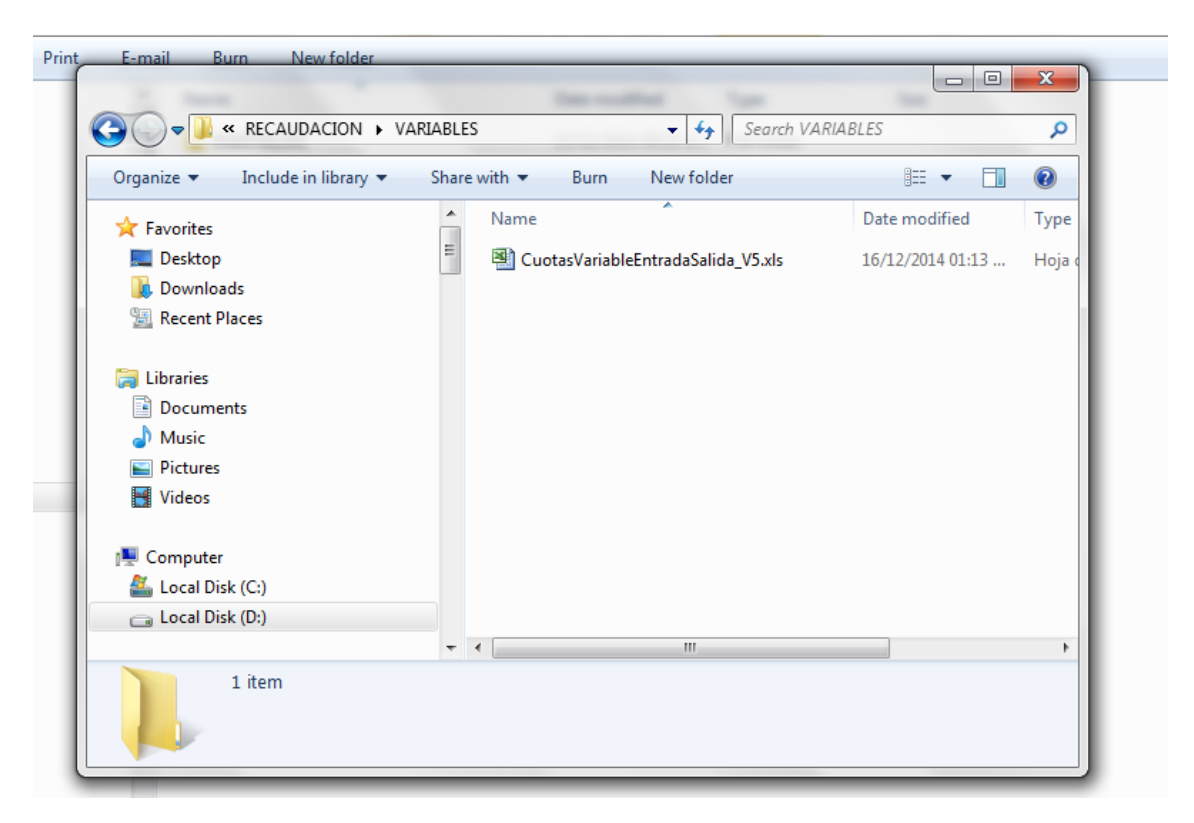

En la pantalla de dialogo se visualizan la macros para las cuotas variables. Solo se tiene que dar click o Doble click en la aplicación para ser utilizado.

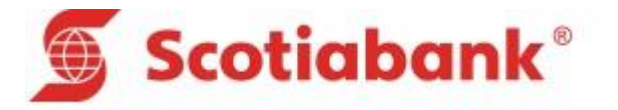

# B. CUOTAS VARIABLES

Esta macro permitirá la recaudación de las Cuotas Variables. Tiene la siguiente estructura:

- 1. Inicio.
- 2. Entrada.
- 3. Salida.
- 4. Guía Usuario.

# 1. Inicio.

Es la pantalla principal de la macro en el cual se podrá ver que tienes cuatro opciones: ENTREDA, SALIDA, GUIA DE USUARIO Y CERRAR. Tal como se aprecia en la siguiente pantalla.

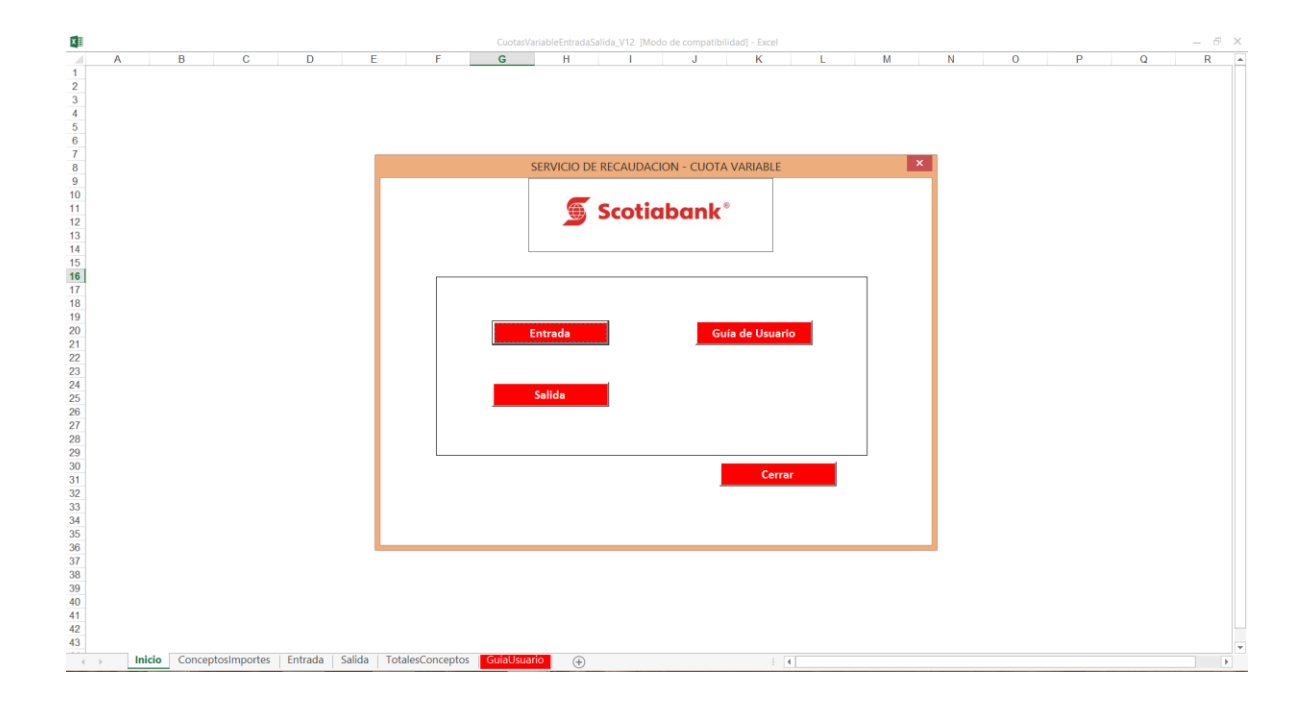

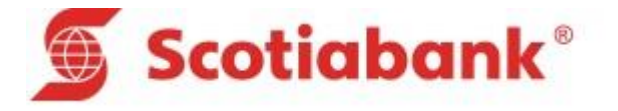

# 2. Entrada.

En esta Opción se podrá registrar las deudas de cuotas variables.

Pero el primer paso para el registro de las cuotas variables, se recomienda registrar los conceptos o componentes de la deudas es por eso que se ha configurado para que al dar click en el botón de entrada se muestre la pantalla de conceptos, tal como se aprecia en la siguiente pantalla.

|   |              |                              |         | CuotasVariableEntradaSalid | a_V12 [Modo de com | atibilidad] - Exc | el |   |   |   |   |   |  |
|---|--------------|------------------------------|---------|----------------------------|--------------------|-------------------|----|---|---|---|---|---|--|
|   | B            | C                            | D       | E                          | F                  | G                 | Н  | 1 | J | К | L | М |  |
| Æ | Scotia       | hank <sup>®</sup>            |         |                            |                    |                   |    |   |   |   |   |   |  |
| Ð | Scotia       | Dank                         |         |                            |                    |                   |    |   |   |   |   |   |  |
|   |              | SERVICIO DE RECAUDACIO       | V       |                            |                    |                   |    |   |   |   |   |   |  |
|   |              |                              |         |                            |                    |                   |    |   |   |   |   |   |  |
|   | Ayuda        | Entrada                      |         |                            |                    |                   |    |   |   |   |   |   |  |
|   |              |                              |         |                            |                    |                   |    |   |   |   |   |   |  |
|   |              | CONCEPTOS DE LOS IMPORTES    | AFFETO  |                            |                    |                   |    |   |   |   |   |   |  |
|   | CODIGO       |                              | AFECTO  |                            |                    |                   |    |   |   |   |   |   |  |
|   | CONCEPTO     | DESCRIPCIÓN CONCEPTO         | PARCIAL | COLINIA ADONO              |                    |                   |    |   |   |   |   |   |  |
| _ |              |                              |         |                            |                    |                   |    |   |   |   |   |   |  |
| [ |              |                              |         |                            |                    |                   |    |   |   |   |   |   |  |
|   | Codigo de    | Concepto                     |         |                            |                    |                   |    |   |   |   |   |   |  |
| ł | Los usuario  | definidor por la Institución |         | -                          |                    |                   |    |   |   |   |   |   |  |
|   | aquí deber   | á registrar su código.       |         |                            |                    |                   |    |   |   |   |   |   |  |
|   | Los código   | s de concepto deben estar    |         |                            |                    |                   |    |   |   |   |   |   |  |
| ł | Por ejempl   | 0:                           |         |                            |                    |                   |    |   |   |   |   |   |  |
| ŀ | '01' Matrice | ula                          |         |                            |                    |                   |    |   |   |   |   |   |  |
| [ | OF Abold     |                              |         |                            |                    |                   |    |   |   |   |   |   |  |
|   |              |                              |         |                            |                    |                   |    |   |   |   |   |   |  |
| ł |              |                              |         |                            |                    |                   |    |   |   |   |   |   |  |
|   |              |                              |         |                            |                    |                   |    |   |   |   |   |   |  |
|   |              |                              |         |                            |                    |                   |    |   |   |   |   |   |  |
| ł |              |                              |         |                            |                    |                   |    |   |   |   |   |   |  |
|   |              |                              |         |                            |                    |                   |    |   |   |   |   |   |  |
|   |              |                              |         |                            |                    |                   |    |   |   |   |   |   |  |
|   |              |                              |         |                            |                    |                   |    |   |   |   |   |   |  |
| ŀ |              |                              |         |                            |                    |                   |    |   |   |   |   |   |  |
|   |              |                              |         |                            |                    |                   |    |   |   |   |   |   |  |
|   |              |                              |         |                            |                    |                   |    |   |   |   |   |   |  |
| ł |              |                              |         |                            |                    |                   |    |   |   |   |   |   |  |
| ł |              |                              |         |                            |                    |                   |    |   |   |   |   |   |  |
|   |              |                              |         |                            |                    |                   |    |   |   |   |   |   |  |

En esta pantalla se registran los Conceptos o Componentes de la deuda. Se puede apreciar que cuenta además con dos botones: Ayuda y Entrada.

El botón "Ayuda" nos permitirá saber cómo ingresar la información en cada celda de la Hoja Conceptos Importes.

El botón "Entrada" Nos dirigirá a la Hoja de Entrada de Pagos.

Esta Opción permite registrar las deudas por pagar. La cual cuenta con 6 botones de comando que al dar click se ejecutara acciones según la naturaleza del botón. Tal como se aprecia en la siguiente pantalla.

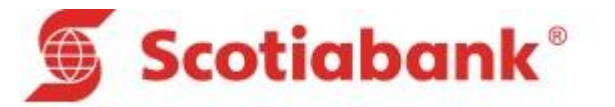

|          |               |                   |            |                | CuotasVa             | riableEntradaSal | ida_V12 [Modo de | compatibilidad] - E | icel      |          |           |          |            |          | -       |
|----------|---------------|-------------------|------------|----------------|----------------------|------------------|------------------|---------------------|-----------|----------|-----------|----------|------------|----------|---------|
| A        | В             | С                 | D          | E              | F                    | G                | Н                | 1                   | J         | K        | L         | М        | N          | 0        | Р       |
|          | Æ             | Cast              |            |                |                      |                  |                  |                     |           |          |           |          |            |          |         |
|          | ¥             | SCOT              | iapa       | пк             |                      |                  |                  |                     |           |          |           |          |            |          |         |
|          |               |                   |            |                |                      |                  |                  |                     |           |          |           |          |            |          |         |
|          |               |                   |            |                |                      |                  |                  |                     |           |          |           |          |            |          |         |
|          |               | EN                | TRADA DE D | ATOS - RECAUDA | CION                 |                  |                  |                     |           |          |           |          |            |          |         |
|          |               |                   |            |                |                      |                  |                  |                     |           |          |           |          |            |          |         |
|          |               |                   |            |                |                      |                  |                  |                     |           |          |           |          |            |          |         |
| C        | UENTA         |                   |            |                | TOTAL SOLES          |                  | FECHA ENVIO      | 21/01/2015          | DIAS MORA |          | MORA FLAT |          | MONTO      |          | MONTO   |
| Т        | IPO DE        |                   | TOTAL      |                |                      |                  | MONIFOA          | \$1/01/201          |           | •        | N 14004   |          |            | •        | PORCENT |
| SE       | RVICIO        |                   | REGISTROS  |                | TOTAL DODARES        |                  | MONEDA           |                     | TIPO MORA |          | 75 MORA   |          | TIPO DSCTO |          | DSCTO.  |
|          | Limpia        | r Todo            | Limp       | piar Importes  | Conceptos Importes   | Generar          | Archivo TXT      | Inicio              |           |          | Ayuda     |          |            |          |         |
|          |               |                   | CODICO     |                |                      | CONCEPTO         |                  | CONCERTO            |           | CONCERTO |           | CONCERTO |            | CONCEPTO |         |
| US       |               | MERO RECIBO       | AGRUPACION | NOMBRE USUAR   | IO REFERENCIA RECIBO | COBRA 1          | IMPORTE 1        | COBRA 2             | IMPORTE 2 | COBRA 3  | IMPORTE 3 | COBRA 4  | IMPORTE 4  | COBRA 5  | IMPORTE |
|          |               |                   |            |                |                      |                  |                  |                     |           |          |           |          |            |          |         |
|          | Codigo Clie   | nte               |            |                |                      |                  |                  |                     |           |          |           |          |            |          |         |
|          | Debe digita   | ar un código de   |            |                |                      |                  |                  |                     |           |          |           |          |            |          |         |
| -        | identificacio | ón de cliente     |            |                |                      |                  |                  |                     |           |          | -         |          |            |          | -       |
| $\vdash$ | Código únic   | e 15 caracteres   |            |                |                      |                  |                  |                     |           |          |           |          |            |          |         |
| -        | pagar. Es ur  | n código          |            |                |                      |                  |                  |                     |           |          | -         |          |            |          |         |
| $\vdash$ | generado e    | n la Institución. |            |                |                      |                  |                  |                     |           |          |           |          |            |          |         |
| $\vdash$ |               |                   |            |                |                      |                  |                  |                     |           |          |           |          |            |          |         |
| $\vdash$ |               |                   |            |                |                      |                  |                  |                     |           |          |           |          |            |          |         |
| -        |               |                   |            |                |                      |                  |                  |                     |           |          |           |          |            |          |         |
| -        |               |                   |            |                |                      |                  |                  |                     |           |          |           |          |            |          |         |
| -        |               |                   |            |                |                      |                  |                  |                     |           |          |           |          |            |          | -       |
| -        |               |                   |            |                |                      |                  |                  |                     |           |          |           |          |            |          |         |
|          |               |                   |            |                |                      |                  |                  |                     |           |          |           |          |            |          |         |
|          |               |                   |            |                |                      |                  |                  |                     |           |          |           |          |            |          |         |
|          |               |                   |            |                |                      |                  |                  |                     |           |          |           |          |            |          |         |
|          |               |                   |            |                |                      |                  |                  |                     |           |          |           |          |            |          |         |
|          |               |                   |            |                |                      |                  |                  |                     |           |          |           |          |            |          |         |
|          |               |                   |            |                |                      |                  |                  |                     |           |          |           |          |            |          |         |
|          |               |                   |            |                |                      |                  |                  |                     |           |          |           |          |            |          |         |
|          |               |                   |            |                |                      |                  |                  |                     |           |          | -         |          |            |          |         |
|          |               |                   |            |                |                      |                  |                  | 1                   |           |          |           |          |            |          |         |

En el caso de haber cargado los datos correctamente, la aplicación mostrará la siguiente pantalla:

| хI |      |          |                                 |             |                   | Cuota              | asVariableEntradaSa | ida_V12 [Modo de      | compatibilidad]     | - Excel |            |             |          |            |          | - 8       | >   |
|----|------|----------|---------------------------------|-------------|-------------------|--------------------|---------------------|-----------------------|---------------------|---------|------------|-------------|----------|------------|----------|-----------|-----|
| A  | E    | 3        | С                               | D           | E                 | F                  | G                   | Н                     | 1                   | J       | K          | L           | М        | N          | 0        | Р         |     |
|    |      | a        |                                 |             |                   |                    |                     |                       |                     |         |            |             |          |            |          |           |     |
| 1  |      | Ű.       | 步 Scot                          | lapa        | nk                |                    |                     |                       |                     |         |            |             |          |            |          |           |     |
| 2  |      |          |                                 |             |                   |                    |                     |                       |                     |         |            |             |          |            |          |           |     |
| 2  |      |          |                                 |             |                   |                    |                     |                       |                     |         |            |             |          |            |          |           |     |
| 3  |      |          |                                 |             | ATOS DECAUDA      | 101                |                     |                       |                     |         |            |             |          |            |          |           |     |
| 4  |      |          | EN                              | ITRADA DE D | ATOS - RECAUDAG   | ION                |                     |                       |                     |         |            |             |          |            |          |           |     |
| 5  |      |          |                                 |             |                   |                    |                     |                       |                     |         |            |             |          |            |          |           |     |
| 6  |      |          |                                 |             |                   |                    |                     |                       |                     |         |            |             |          |            |          |           |     |
|    | CUE  | NTA      | 457854125874                    | R.U.C.      |                   | TOTAL SOLES        |                     | FECHA ENVIO           |                     | DIAS M  | DRA        | MORA FLAT   |          | MONTO      |          | MONTO     | П   |
| 7  | EMPI | RESA     |                                 | TOTAL       | 98457854          | 145                |                     |                       | 31/01/2             | 2015    |            | 10          |          | FUO        |          | DESCONTAR | Ł   |
| 8  | SERV |          | 1                               | REGISTROS   |                   | TOTAL DOLARES      |                     | MONEDA                | PEN V               | TIPO MO | DRA FLAT   | 2 % MORA    |          | TIPO DSCTO | NO •     | DSCTO.    | 1   |
|    |      |          |                                 |             |                   |                    |                     |                       |                     |         | 1          |             |          |            |          |           | •   |
| 10 |      | Lin      | npiar Todo                      | Lim         | piar Importes     | Conceptos Importes | Generar             | Archivo TXT           | In                  | icio    |            | Ayuda       |          |            |          |           |     |
|    | 000  |          |                                 | copico      |                   |                    | G                   | ANTIDAD DE RE         | GISTROS             | ×       | CONCER     | ro          | CONCERTO |            | CONCERTO |           | Π.  |
|    | USU/ | ARIO     | NUMERO RECIBO                   | AGRUPACION  | NOMBRE USUARI     | O REFERENCIA RECI  |                     |                       |                     |         | TE 2 COBRA | 3 IMPORTE 3 | COBRA 4  | IMPORTE 4  | COBRA 5  | IMPORTE 5 |     |
| 11 | 11   | 11       | 22222                           |             | ALEREDO CUTIERREZ | RECIPO 12          |                     |                       |                     |         |            |             |          |            |          |           | 4   |
| 13 | 11   |          | 22222                           |             | ALFREDU GUTIERREZ | RECIDO 12          | Se proce            | sará un total de 1 re | egistros. ¿Es confe | orme?   | _          | _           |          |            |          |           | ŧI. |
| 14 |      | Debe d   | Cliente<br>ligitar un código de |             |                   |                    |                     |                       |                     |         |            |             |          |            |          |           | t   |
| 15 |      | identifi | cación de cliente               |             |                   |                    |                     |                       |                     |         |            |             |          |            |          |           | T   |
| 16 |      | Longitu  | id de 15 caracteres             |             |                   |                    |                     |                       | Yes                 | No      | _          |             |          |            |          |           | 4   |
| 1/ |      | pagar. I | Es un código                    |             |                   |                    |                     |                       |                     | _       |            |             | -        | -          |          |           | +   |
| 19 |      | generad  | do en la Institución.           |             |                   |                    |                     |                       |                     |         | _          |             |          | -          |          | -         | ti. |
| 20 |      |          |                                 |             |                   |                    |                     |                       |                     |         |            |             |          |            |          |           | T   |
| 21 |      |          |                                 |             |                   |                    |                     |                       |                     |         |            |             |          |            |          |           | 1   |
| 22 |      |          |                                 |             |                   |                    | _                   |                       |                     |         | _          |             |          |            |          |           | ÷.  |
| 24 |      |          |                                 |             |                   |                    |                     |                       | -                   |         | _          | _           |          |            |          |           | tl  |
| 25 |      |          |                                 |             |                   |                    |                     |                       |                     |         |            |             |          |            |          |           | Ť.  |
| 26 |      |          |                                 |             |                   |                    |                     |                       |                     |         |            |             |          |            |          |           | T   |
| 27 |      |          |                                 |             |                   |                    |                     |                       |                     |         |            |             |          |            |          |           | 4   |
| 28 |      |          |                                 |             |                   |                    |                     |                       |                     |         |            | _           |          |            |          | +         | +   |
| 30 |      |          |                                 |             |                   |                    |                     |                       | -                   |         | -          |             |          | -          |          | +         | +I  |
| 31 |      |          |                                 |             |                   |                    |                     |                       |                     |         |            |             |          |            |          | +         | t   |
| 32 |      |          |                                 |             |                   |                    |                     |                       |                     |         |            |             |          |            |          |           | T   |
| 22 |      | Inicio   | o   ConceptosIm                 | portes Entr | ada Salida   Tot  | alesConceptos      | suario 🕞            |                       |                     | 1.41    |            |             | 1        |            |          |           | 1   |

Luego de dar confirmación de los registro a procesa la aplicación muestra la siguiente pantalla.

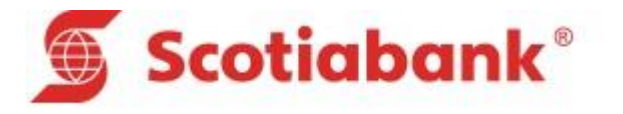

| V.       | В                     | С                  | D                  | F             | F                                    | G                         | Н                | I J                                  | К                          |        |     | м        | N             | 0        | Р                  |
|----------|-----------------------|--------------------|--------------------|---------------|--------------------------------------|---------------------------|------------------|--------------------------------------|----------------------------|--------|-----|----------|---------------|----------|--------------------|
| 1        | Ø                     | Scoti              | aba                | nk°           |                                      | 0                         |                  | 1 0                                  | K                          |        |     |          | N             | 0        |                    |
|          |                       | ENT                |                    | DATOS RECA    |                                      |                           | Grabar archi     | vo                                   |                            |        | ×   |          |               |          |                    |
|          |                       | ENT                | NADA DE I          | DATOS - RECA  | ● ● · ↑ 🖡 «                          | FI10684700A (C:) 	► Users | Alfredo ► Docume | nts ⊧ v Ċ                            | Search Documents           | S      | P   |          |               |          |                    |
|          |                       |                    |                    |               | Organize • New fo                    | der                       |                  |                                      |                            | 800 ·  | 0   |          |               |          |                    |
| CI<br>EN | UENTA<br>IPRESA       | 7854125874         | R.U.C.             | 984           | 57854 🗮 This PC                      | Name                      | <sup>^</sup>     | Date modified                        | Туре                       | Size   | ^   |          | MONTO<br>FIJO |          | MONTO<br>DESCONT#  |
| TI<br>SE | IPO DE<br>RVICIO      | 1                  | TOTAL<br>REGISTROS |               | Desktop                              | Add-in Express            |                  | 18/07/2014 07:36<br>18/07/2014 07:36 | File folder<br>File folder |        |     |          | TIPO DSCTO    | NO 🔻     | PORCENTA<br>DSCTO. |
|          | Limp                  | piar Todo          | Lim                | piar Importes | Downloads                            | L CyberLink               |                  | 17/07/2014 09:01                     | File folder                |        |     |          |               |          |                    |
| -        |                       |                    |                    |               | Music                                | Doc_STC                   |                  | 18/07/2014 07:36                     | File folder                |        | -1  |          |               |          | _                  |
| C        | ODIGO N               | UMERO RECIBO       | CODIGO             | NOMBRE U      | EUARI Pictures                       | Doc_ventas                |                  | 18/07/2014 07:36                     | File folder                |        | - 1 | NCEPTO   | IMPORTE 4     | CONCEPTO | IMPORT             |
| US       | SUARIO                | A                  | GRUPACION          |               | Videos                               | Documentos                |                  | 18/07/2014 07:36                     | File folder                |        | - 1 | OBRA 4   |               | COBRA 5  |                    |
|          | 1111                  | 22222              |                    | ALFREDO GUTI  | ERREZ Into684700A (C:)               | Documentos_TI             |                  | 18/07/2014 07:37                     | File folder                |        | ~   | <u> </u> |               |          |                    |
|          | Codigo Cl             | liente             |                    |               | GP LOCUI DISK (L)                    | ~ <                       |                  |                                      |                            |        | >   |          |               |          |                    |
|          | identifica            | ción de cliente    |                    |               | Nombre de archivo: AE                | csad                      |                  |                                      |                            |        | ~   |          |               |          |                    |
|          | Longitud<br>Código úr | de 15 caracteres   |                    |               | Tipo: Ter                            | t Files                   |                  |                                      |                            |        | ~   |          |               |          | -                  |
| -        | pagar. Es             | un código          |                    |               | Authors: SC                          | OTIABANK                  | Tags: Add        | a tag                                |                            |        |     |          |               |          |                    |
|          | generado              | en la Institución. |                    |               |                                      |                           |                  |                                      |                            |        |     |          |               |          |                    |
|          |                       |                    |                    |               |                                      |                           |                  | Herenienter                          | - Currelar                 | Canad  |     |          |               |          |                    |
|          |                       |                    |                    |               | <ul> <li>Ocultar carpetas</li> </ul> |                           |                  | nerramientas                         | • Guardan                  | Cancer | ar  |          |               |          |                    |
|          |                       |                    |                    |               |                                      |                           |                  |                                      | 1                          |        |     |          |               |          |                    |
| _        |                       |                    |                    |               |                                      |                           |                  |                                      |                            |        | -   |          |               |          |                    |
| _        |                       |                    |                    |               |                                      |                           |                  |                                      |                            |        |     |          |               |          |                    |
|          |                       |                    |                    |               |                                      |                           |                  |                                      |                            |        |     |          |               |          |                    |
|          |                       |                    |                    |               |                                      |                           |                  |                                      |                            |        |     |          |               |          |                    |
|          |                       |                    |                    |               |                                      |                           |                  |                                      |                            |        | _   |          |               |          |                    |
|          |                       |                    |                    |               |                                      |                           |                  |                                      |                            |        | -   |          |               |          | -                  |
|          |                       |                    |                    |               |                                      |                           |                  |                                      |                            |        | -   |          |               |          |                    |
|          |                       |                    |                    |               |                                      |                           |                  |                                      |                            | -      | -   |          |               |          | -                  |
|          |                       |                    |                    |               |                                      |                           |                  | 1                                    | 1                          | 1      | 1   |          | 1             | 1        | 1                  |

Aparece una pantalla de dialogo para guardar el archivo, se debe de tener en cuenta las siguientes consideraciones:

• El nombre del archivo no debe exceder los 8 caracteres, se recomienda el nombre corto de la empresa

Al dar ok. Al botón "Guardar" de la ventana de dialogo, La aplicación mostrará el siguiente mensaje.

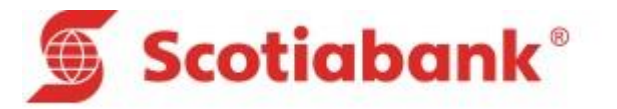

|      |              |                                          |                      |                  |                 | Cuotas   | VariableE   | ntradaSali   | da_V12 [Modo d  | le compati | bilidad] - E | xcel      |                     |           |                     |            |                     | _       |
|------|--------------|------------------------------------------|----------------------|------------------|-----------------|----------|-------------|--------------|-----------------|------------|--------------|-----------|---------------------|-----------|---------------------|------------|---------------------|---------|
|      | в            | С                                        | D                    | E                |                 | F        |             | G            | Н               |            | 1            | J         | K                   | L         | М                   | N          | 0                   | Р       |
|      | e            | Scot                                     | iaba                 | nk®              |                 |          |             |              |                 |            |              |           |                     |           |                     |            |                     |         |
|      |              |                                          | laba                 |                  |                 |          |             |              |                 |            |              |           |                     |           |                     |            |                     |         |
|      |              |                                          |                      |                  |                 |          |             |              |                 |            |              |           |                     |           |                     |            |                     |         |
|      |              |                                          |                      |                  | CION            |          |             |              |                 |            |              |           |                     |           |                     |            |                     |         |
|      |              | EI                                       | VIRADA DE L          | JATOS - RECAUDA  | ACION           |          |             |              |                 |            |              |           |                     |           |                     |            |                     |         |
|      |              |                                          |                      |                  |                 |          |             |              |                 |            |              |           |                     |           |                     |            |                     |         |
| CUE  | INTA         | 457054125074                             | BUC                  |                  | TOT             |          |             |              |                 |            |              |           |                     |           |                     | MONTO      |                     | MONTO   |
| EMP  | RESA         | 437634123674                             | TOTAL                | 984578           | 54145           | NE 30123 | _           | 150.00       | PECHA ENVIC     |            | 1/01/201     | 5         |                     | 10        |                     | FIJO       |                     | DESCONT |
| SER\ |              | 1                                        | REGISTROS            |                  | 1 TOTAL         | DOLARES  |             | 0.00         | MONEDA          | PEN<br>1   | •            | TIPO MORA | FLAT 💌              | 2 % MORA  |                     | TIPO DSCTO | NO 🔻                | 1 DSCTO |
|      | L.           | impiar Todo                              | Lim                  | piar Importes    | Conceptos       | Importes |             | Generar A    | Archivo TXT     |            | Inicio       |           |                     | Ayuda     |                     |            |                     |         |
|      |              |                                          |                      |                  |                 |          |             | CENI         |                 | ISFACTO    | DIA          | ×         |                     |           |                     |            |                     |         |
| COL  | DIGO<br>ARIO | NUMERO RECIBO                            | CODIGO<br>AGRUPACION | NOMBRE USUAF     | RIO REFEREN     |          |             | GENI         | ERACIÓN SAT     | ISFACIU    | IKIA         |           | CONCEPTO<br>COBRA 3 | IMPORTE 3 | CONCEPTO<br>COBRA 4 | IMPORTE 4  | CONCEPTO<br>COBRA 5 | IMPORT  |
| 11   | 11           | 22222                                    |                      | ALEREDO GUTIERRE | Z RECIBO 12     | FLar     | chivo CAU   | sers\ Alfred | to\Documents\A  | RCSAC TX   | ha sido de   | nerado    |                     |           |                     |            |                     |         |
|      | Codig        | o Cliente                                |                      |                  |                 | Favo     | r remitirlo | a SCOTIA     | BANK para su pr | oceso.     | na siao ge   |           |                     |           |                     |            |                     |         |
|      | Debe         | digitar un código de                     |                      |                  |                 | _        |             |              |                 |            |              |           |                     |           |                     |            |                     | +       |
|      | Longit       | tud de 15 caracteres                     |                      |                  |                 |          |             |              |                 |            |              | ОК        |                     |           |                     |            |                     | -       |
|      | pagar        | o único del usuario a<br>r. Es un código |                      |                  |                 |          |             |              |                 |            | _            |           |                     |           |                     |            |                     | +       |
|      | gener        | ado en la Institución.                   |                      |                  |                 |          |             |              |                 |            |              |           |                     |           |                     |            |                     |         |
|      |              |                                          |                      |                  |                 |          | -           |              |                 | -          |              | -         |                     |           |                     |            |                     |         |
| _    |              |                                          |                      |                  |                 |          |             |              |                 |            |              |           |                     |           |                     |            |                     |         |
|      |              |                                          |                      |                  |                 |          | _           |              |                 | _          |              |           |                     |           |                     |            |                     | +       |
|      |              |                                          |                      |                  |                 |          |             |              |                 |            |              |           |                     |           |                     |            |                     |         |
|      |              |                                          |                      |                  |                 |          | _           |              |                 |            |              |           |                     |           |                     |            |                     |         |
|      |              |                                          |                      |                  |                 |          |             |              |                 |            |              |           |                     |           |                     |            |                     | +       |
|      |              |                                          |                      |                  |                 |          |             |              |                 |            |              |           |                     |           |                     |            |                     |         |
|      |              |                                          |                      | -                |                 |          |             |              |                 |            |              |           |                     |           |                     |            |                     | +       |
| _    |              |                                          |                      |                  |                 |          |             |              |                 |            |              |           |                     |           |                     |            |                     |         |
|      | Inic         | io ConceptosIm                           | portes Entr          | rada Salida To   | otalesConceptos | GuiaUsu  | ario        | +            |                 |            |              | 1 4       |                     |           | 1                   | 1          |                     |         |

El mensaje Indica en que directorio se generó y guardo el archivo texto. Tomar nota de esto.

# 3. Salida.

En esta Opción se podrá Importar el archivo texto con la información de los pagos de la recaudación y así poder ver los pagos en forma estructura y entendible para el usuario.

Esta hoja cuenta con 6 botones de comando que al dar click se ejecutaran acciones según la naturaleza del botón. Tal como se aprecia en la siguiente pantalla.

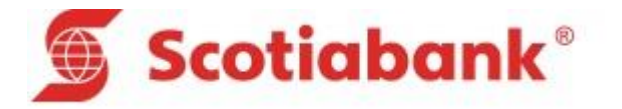

| X  |           |                    |               | _                 |           |                  | CuotasVariable | EntradaSalida_\ | /12 [Modo de o | ompatibilidad] - E | kcel       |           |           |             |            |           | - 5   |
|----|-----------|--------------------|---------------|-------------------|-----------|------------------|----------------|-----------------|----------------|--------------------|------------|-----------|-----------|-------------|------------|-----------|-------|
| 4  | A         | в                  |               | С                 |           | D                | E              | F               | G              | H                  |            | J         | К         | L           | М          | N         |       |
|    |           | S S                | co            | tiaba             | nk°       |                  |                |                 |                |                    |            |           |           |             |            |           |       |
| 1  |           |                    |               |                   |           |                  |                |                 |                |                    |            |           |           |             |            |           |       |
| 2  |           |                    |               |                   |           |                  | SALIDA DI      | E PAGOS - I     | RECAUDACI      | ON                 |            |           |           |             |            |           |       |
|    | CUENTA    |                    |               | DOCUMENTOS        |           |                  | TOTAL SOLES    |                 | TOTAL          |                    | FECHA      |           | 1         |             |            |           |       |
| 4  | EMPRESA   |                    |               | DOCUMENTOD        |           |                  | TO THE DOLLO   |                 | DOLARES        |                    | MOVIMIENTO |           | J         |             |            |           |       |
| 6  | ü         | impiar             |               | Totales Co        | onceptos  | Importar archivo | TXT            | Inicio          |                | Ayuda              |            |           |           | Bu          | scar       |           |       |
| 1  | TIPO DE   |                    |               | NUMERO            |           |                  | 101504         |                 | 11120077       | 10100075 0         |            |           |           | FECHA       |            | 7100 0400 |       |
| 8  | SERVICIO  | CODIGO OSUAI       | RIU           | RECIBO            | NU        | IMBRE USUARIO    | MONEDA         | IMPORTET        | IMPORTE 2      | IMPORTE 3          | IMPORTE 4  | IMPORTE 5 | IMPORTE 6 | VENCIMIENTO | FECHA PAGU | TIPO PAGO | MEDIO |
| ۱L |           |                    | _             |                   |           |                  | -              |                 |                |                    |            |           |           |             |            |           |       |
| 1  | TIPO DI   | E SERVICIO         | $\vdash$      |                   |           |                  |                |                 |                |                    |            |           |           |             |            |           |       |
| 2  | servicio  | os cobrados por    |               |                   |           |                  |                |                 |                |                    |            |           |           |             |            |           |       |
| 3  | la Instit | itución. Los       |               |                   |           |                  |                |                 |                |                    |            |           |           |             |            |           |       |
| 4  | valores   | pueden ser         |               |                   |           |                  |                |                 |                |                    |            |           |           |             |            |           |       |
| 5  | desde e   | el '001' al '999'. |               |                   |           |                  |                |                 |                |                    |            |           |           |             |            |           |       |
| 6  |           |                    |               |                   |           |                  |                |                 |                |                    |            |           |           |             |            |           |       |
| 7  |           |                    |               |                   |           |                  |                |                 |                |                    |            |           |           |             |            |           |       |
| 8  |           |                    |               |                   |           |                  |                |                 |                |                    |            |           |           |             |            |           |       |
| 9  |           |                    |               |                   |           |                  |                |                 |                |                    |            |           |           |             |            |           |       |
| 0  |           |                    |               |                   |           |                  |                |                 |                |                    |            |           |           |             |            |           |       |
| 1  |           |                    |               |                   |           |                  |                |                 |                |                    |            |           |           |             |            |           |       |
| 2  |           |                    |               |                   |           |                  |                |                 |                |                    |            |           |           |             |            |           |       |
| 3  |           |                    |               |                   |           |                  |                |                 |                |                    |            |           |           |             |            |           |       |
| 4  |           |                    | _             |                   |           |                  |                |                 |                |                    |            |           |           |             |            |           |       |
| 5  |           |                    | _             |                   |           |                  |                |                 |                |                    |            |           |           |             |            |           |       |
| 6  |           |                    | _             |                   |           |                  |                |                 |                |                    |            |           |           |             |            |           |       |
| 1  |           |                    | -             |                   |           |                  |                |                 |                |                    |            | -         |           |             |            |           | -     |
| 8  |           |                    |               |                   |           |                  |                |                 |                |                    |            |           |           |             |            |           |       |
| 9  |           |                    | -             |                   |           |                  | _              |                 |                |                    |            |           |           |             |            |           | +     |
| 4  |           |                    | -             |                   |           |                  | _              |                 |                |                    |            |           |           |             |            |           |       |
| -  |           |                    | $\rightarrow$ |                   |           |                  | -              |                 | -              |                    | -          |           | -         | -           | -          |           | +     |
| 2  |           |                    |               |                   |           |                  |                |                 |                |                    |            |           |           |             |            |           | +     |
| 4  |           |                    |               |                   |           |                  |                |                 |                |                    |            |           |           |             |            |           | +     |
| 14 |           |                    | -+            |                   |           |                  |                |                 |                |                    |            |           |           |             |            |           | +     |
| 6  |           |                    | -             |                   |           |                  |                |                 |                |                    |            |           |           |             |            |           | +     |
| 7  |           |                    |               |                   |           |                  | -              |                 |                |                    |            |           |           |             |            |           | +     |
|    |           | la l. Carrente     |               | and a la Frankrad | Collida . | TetelesConsister |                | -               |                |                    |            | L         |           |             |            |           | -     |

Para importar el archivo de pagos solo basta dar click en el botón "Importar archivo TXT". Al dar click, se muestra la siguiente pantalla.

| B C                  | D                              | E                                                                                                    | F            | G                                                                                                    |                                                                                                    | н                                                                                                    | 1             | J                                                                                                    | K                                                                                                    | L                                                                                                    | M                                                                                                    | N                                                                                                    |                                                                                                    |
|----------------------|--------------------------------|----------------------------------------------------------------------------------------------------|--------------|----------------------------------------------------------------------------------------------------|----------------------------------------------------------------------------------------------------|----------------------------------------------------------------------------------------------------|---------------|----------------------------------------------------------------------------------------------------|----------------------------------------------------------------------------------------------------|----------------------------------------------------------------------------------------------------|----------------------------------------------------------------------------------------------------|----------------------------------------------------------------------------------------------------|----------------------------------------------------------------------------------------------------|
|                      |                                |                                                                                                    |              |                                                                                                    |                                                                                                    |                                                                                                    |               |                                                                                                    |                                                                                                    |                                                                                                    |                                                                                                    |                                                                                                    |                                                                                                    |
| 🌐 Scotia             | bank®                          |                                                                                                    |              |                                                                                                    |                                                                                                    |                                                                                                    |               |                                                                                                    |                                                                                                    |                                                                                                    |                                                                                                    |                                                                                                    |                                                                                                    |
|                      |                                |                                                                                                    |              |                                                                                                    |                                                                                                    |                                                                                                    |               |                                                                                                    |                                                                                                    |                                                                                                    |                                                                                                    |                                                                                                    |                                                                                                    |
|                      |                                | SALIDA DE                                                                                                    | PAGOS - R    | ECAUD                                                                                                    | ACION                                                                                                    | _                                                                                                    |               |                                                                                                    |                                                                                                    |                                                                                                    |                                                                                                    |                                                                                                    |                                                                                                    |
| K 🗄                  |                                | Abrir                                                                                                    |              |                                                                                                    |                                                                                                    | ×                                                                                                    | FECH          | A                                                                                                    |                                                                                                    |                                                                                                    |                                                                                                    |                                                                                                    |                                                                                                    |
| 🕞 🕞 - 🛧 🖪 « T11      | 06847004 (C) > Lisers > Alfred | to E. Documents E                                                                                                    | Search Do    | ruments                                                                                                    |                                                                                                    | 0                                                                                                    | MOVIMI        | NTO                                                                                                    |                                                                                                    |                                                                                                    |                                                                                                    |                                                                                                    |                                                                                                    |
|                      |                                | 0                                                                                                    |              |                                                                                                    |                                                                                                    |                                                                                                    |               |                                                                                                    |                                                                                                    |                                                                                                    |                                                                                                    |                                                                                                    |                                                                                                    |
| Organize   New folde | r                              |                                                                                                    |              | 800 -                                                                                                    | · 🔲                                                                                                    | 0                                                                                                    |               |                                                                                                    |                                                                                                    | B                                                                                                    | iscar                                                                                                    |                                                                                                    |                                                                                                    |
| ^                    | Name                           | Date modified                                                                                                    | Type         |                                                                                                    | Size                                                                                                    | ^                                                                                                    |               |                                                                                                    |                                                                                                    | FECHA                                                                                                    |                                                                                                    |                                                                                                    | a c                                                                                                    |
| 🝓 Homegroup          | Add in Express                 | 19/07/2014 07/26                                                                                                    | Eile folde   |                                                                                                    |                                                                                                    | 3                                                                                                    | IMPOR         | E4 IMPORT                                                                                                    | S IMPORTE                                                                                                    | VENCIMIENTO                                                                                                    | FECHA PAGO                                                                                                    | TIPO PAGO                                                                                                    |                                                                                                    |
| Alfredo ernesto G    | Audrin Express                 | 10/07/2014 07:30                                                                                                    | Eile folde   |                                                                                                    |                                                                                                    |                                                                                                    | _             |                                                                                                    |                                                                                                    |                                                                                                    |                                                                                                    |                                                                                                    |                                                                                                    |
|                      | Cuberlink                      | 17/07/2014 09:01                                                                                                    | Eile folde   | ur                                                                                                    |                                                                                                    |                                                                                                    | _             |                                                                                                    |                                                                                                    |                                                                                                    |                                                                                                    |                                                                                                    | +                                                                                                    |
| 💐 This PC            | Doc STC                        | 18/07/2014 07:36                                                                                                    | File folde   | er                                                                                                    |                                                                                                    |                                                                                                    |               |                                                                                                    | _                                                                                                    |                                                                                                    |                                                                                                    |                                                                                                    | +                                                                                                    |
| 📜 Desktop            | Doc Ventas                     | 18/07/2014 07:36                                                                                                    | - File folde | hr.                                                                                                    |                                                                                                    |                                                                                                    | -             |                                                                                                    |                                                                                                    |                                                                                                    |                                                                                                    |                                                                                                    | t                                                                                                    |
| Documents            | Documen                        | 18/07/2014 07:36                                                                                                    | - File folde | hr.                                                                                                    |                                                                                                    |                                                                                                    |               |                                                                                                    |                                                                                                    |                                                                                                    |                                                                                                    |                                                                                                    | T                                                                                                    |
| Downloads            | Documentos                     | 18/07/2014 07:36                                                                                                    | File folde   | er                                                                                                    |                                                                                                    |                                                                                                    | _             |                                                                                                    |                                                                                                    |                                                                                                    |                                                                                                    |                                                                                                    | +                                                                                                    |
| Music                | Documentos_TI                  | 18/07/2014 07:37                                                                                                    | File folde   | er                                                                                                    |                                                                                                    |                                                                                                    | _             |                                                                                                    |                                                                                                    |                                                                                                    |                                                                                                    |                                                                                                    | +                                                                                                    |
| Pictures             | Eactura                        | 18/07/2014 07:37                                                                                                    | File folde   | er                                                                                                    |                                                                                                    |                                                                                                    |               | _                                                                                                    |                                                                                                    |                                                                                                    |                                                                                                    |                                                                                                    | +                                                                                                    |
| Videos               | 👃 Fiddler2                     | 18/07/2014 07:37                                                                                                    | File folde   | er                                                                                                    |                                                                                                    |                                                                                                    |               |                                                                                                    |                                                                                                    |                                                                                                    |                                                                                                    |                                                                                                    | T                                                                                                    |
| TT0684700A (C:)      | IISExpress                     | 08/10/2014 10:43                                                                                                    | File folde   | er                                                                                                    |                                                                                                    |                                                                                                    |               |                                                                                                    |                                                                                                    |                                                                                                    |                                                                                                    |                                                                                                    | +                                                                                                    |
| Second Disk (E:)     | Lakalli akudia                 |                                                                                                    |              |                                                                                                    |                                                                                                    | >                                                                                                    |               |                                                                                                    | _                                                                                                    |                                                                                                    |                                                                                                    |                                                                                                    | +                                                                                                    |
|                      | `                              |                                                                                                    |              |                                                                                                    |                                                                                                    |                                                                                                    |               |                                                                                                    | _                                                                                                    |                                                                                                    |                                                                                                    |                                                                                                    | +                                                                                                    |
| Nombre               | e de archivo:                  |                                                                                                    | ✓ Todos      | los archivo                                                                                                    | os                                                                                                    | ~                                                                                                    |               |                                                                                                    |                                                                                                    |                                                                                                    |                                                                                                    |                                                                                                    | $^{+}$                                                                                                    |
|                      |                                | Herramienta                                                                                                    | s 🕶 🛛 Al     | brir                                                                                                    | Cancela                                                                                                    | ır 🛛                                                                                                    |               |                                                                                                    |                                                                                                    |                                                                                                    |                                                                                                    |                                                                                                    | T                                                                                                    |
|                      |                                |                                                                                                    | _            |                                                                                                    |                                                                                                    | - 1                                                                                                    | _             |                                                                                                    |                                                                                                    |                                                                                                    |                                                                                                    |                                                                                                    | +                                                                                                    |
|                      |                                |                                                                                                    |              |                                                                                                    |                                                                                                    |                                                                                                    |               |                                                                                                    |                                                                                                    |                                                                                                    |                                                                                                    |                                                                                                    | +                                                                                                    |
|                      |                                |                                                                                                    |              |                                                                                                    |                                                                                                    |                                                                                                    |               |                                                                                                    |                                                                                                    |                                                                                                    |                                                                                                    |                                                                                                    | +                                                                                                    |
|                      |                                |                                                                                                    |              |                                                                                                    |                                                                                                    |                                                                                                    |               |                                                                                                    |                                                                                                    |                                                                                                    |                                                                                                    |                                                                                                    | T                                                                                                    |
|                      |                                |                                                                                                    |              |                                                                                                    |                                                                                                    |                                                                                                    | _             |                                                                                                    |                                                                                                    |                                                                                                    |                                                                                                    |                                                                                                    |                                                                                                    |
|                      |                                |                                                                                                    |              |                                                                                                    | _                                                                                                    |                                                                                                    | _             |                                                                                                    |                                                                                                    |                                                                                                    |                                                                                                    |                                                                                                    | +                                                                                                    |
|                      |                                |                                                                                                    |              |                                                                                                    | -                                                                                                    |                                                                                                    | -             |                                                                                                    | -                                                                                                    | -                                                                                                    | -                                                                                                    |                                                                                                    | +                                                                                                    |
|                      |                                |                                                                                                    |              |                                                                                                    |                                                                                                    |                                                                                                    |               |                                                                                                    |                                                                                                    |                                                                                                    |                                                                                                    |                                                                                                    | +                                                                                                    |
|                      |                                |                                                                                                    |              |                                                                                                    |                                                                                                    |                                                                                                    |               |                                                                                                    |                                                                                                    |                                                                                                    |                                                                                                    |                                                                                                    | T                                                                                                    |
|                      | B CC                           | B C D<br>Scotiabank<br>Crganize New folder<br>Marte Crganize New folder<br>Marte Crganize New folder<br>Marte Crganize New folder<br>Marte Crganize Comercial Commercial<br>Attreate ementor of Commercial Commercial<br>Destrop<br>Documentos<br>Documentos | B C D E E    | B C D E F<br>Scoticback<br>Saliba De Pagos - R<br>Saliba De Pagos - R<br>Saliba De Pagos - R<br>Saliba De Pagos - R<br>Saliba De Pagos - R<br>Saliba De Pagos - R<br>Saliba De Pagos - R<br>Saliba De Pagos - R<br>Saliba De Saliba - R<br>Saliba De Saliba - R<br>Saliba Destroad<br>Saliba Destroad<br>De Saliba Destroad<br>Saliba Destroad<br>Destroad<br>Doumentos<br>Saliba Destroad<br>Doumentos<br>Saliba Destroad<br>Saliba Destroad<br>Saliba Destroa | B     C     D     E     F     G       Scotiabank®       SALIDA DE PAGOS - RECAUDO       Abrir       ©     •     •     ©     search Decaments       Organize     New folder     ©     •     ©     E     F     G       Made in Express     14/07/2014 07:36     File folder     Imme     Imme | B C D E F G<br>SCOLICEDARK<br>SALIDA DE PAGOS - RECAUDACION<br>Abrir<br>Crganize • New Kolder<br>Crganize • New Kolder<br>Marie • 110694700A(C) • Uses > Alfredo > Documents • • C S Search Documents<br>Crganize • New Kolder<br>Marie • 110694700A(C) • Uses > Alfredo > Documents • • C S Search Documents<br>I 1007/2014 07:36 - File Folder<br>Marie • Documents • 11007/2014 07:36 - File Folder<br>Marie • Documents • 11007/2014 07:36 - File Folder<br>Documents • 11007/2014 07:36 - File Folder<br>Documents • 11007/2014 07:37 - File Folder<br>Documents • 11007/2014 07:37 - File Folder<br>• Documents • 11007/2014 07:37 - File Folder<br>• Documents • 00000000000000000000000000000000000 | B C D E F G H | B C D E F G H I<br>SCOLIDEARK<br>SALIDA DE PAGOS - RECAUDACION<br>Abrir<br>SALIDA DE PAGOS - RECAUDACION<br>Abrir<br>Fieldor<br>Fieldor<br>Comments<br>Add-in Express<br>140702014 0736. File folder<br>140702014 0736. File folder<br>140702014 0736. File folder<br>140702014 0736. File folder<br>140702014 0736. File folder<br>140702014 0736. File folder<br>140702014 0736. File folder<br>140702014 0736. File folder<br>140702014 0736. File folder<br>140702014 0737. File folder<br>140702014 0737. File folder<br>140702014 07 | B C D E F G H I J<br>SCOLIDERNE<br>SALIDA DE PAGOS - RECAUDACION<br>Add in Express<br>18/07/2014 0736 - File folder<br>This FC<br>Add in Express<br>18/07/2014 0736 - File folder<br>Date modified<br>Type<br>File folder<br>Decuments<br>Documents<br>Budity/2014 0736 - File folder<br>Documents<br>Documents<br>Budity/2014 0736 - File folder<br>Documents<br>Budity/2014 0736 - File folder<br>Documents<br>Budity/2014 0736 - File folder<br>Documents<br>Budity/2014 0737 - File folder<br>Documents<br>Budity/2014 0737 - File folder<br>Documents<br>Budity/2014 0737 - File folder<br>Documents<br>Budity/2014 0737 - File folder<br>Documents<br>Budity/2014 0737 - File folder<br>Bockers<br>Budity/2014 0737 - File folder<br>Budity/2014 0737 - File folder<br>Budity/2014 0737 - Fi | B         C         D         E         F         G         H         I         J         K           Scoticback*           SALIDA DE PAGOS - RECAUDACION           Abrir         FCHA           Organize         New folder           Improve for the second second secon | B         C         D         E         F         G         H         I         J         K         L           Scoticback*           SLIDA DE PAGOS - RECAUDACION           Altroit De Comments           Organize*           New folder           Add-in Express           Ligo 2 (arround)           Add-in Express           Ligo 2 (arround)           Add-in Express           Ligo 2 (arround)           Add-in Express           Ligo 2 (arround)           Add-in Express           Ligo 2 (arround)           Add-in Express           Ligo 2 (arround)           Ligo 2 (arround)           Ligo 2 (arround)           Add-in Express           Ligo 2 (arround)           Ligo 2 (arround)           Ligo 2 (arround)           Ligo 2 (arround)           Ligo 2 (arround)           Ligo 2 (arround)           Ligo 2 (arround)           Ligo 2 (arround) | B       C       D       E       F       G       H       I       J       K       L       M         Scoticback*         SLIDA DE PAGOS - RECAUDACION         Abrir       FCCHA         Organize*       New folder         Import to the modified       Type         Add in Express       18/07/2014 07:36 - File folder         I And in Express       18/07/2014 07:36 - File folder         I And in Express       18/07/2014 07:36 - File folder         I And in Express       18/07/2014 07:36 - File folder         I And colspan= 18/07/2014 07:36 - File folder         I And colspan= 18/07/2014 07:36 - File folder         I B/07/2014 07:36 - File folder         I B/07/2014 07:37 - File folder         I B/07/2014 07:37 - File folder         I B/07/2014 07:37 - File folder         I B/07/2014 07:37 - File folder         I B/07/2014 07:37 - File folder         I B/07/2014 07:37 - File folder         I B/07/2014 07:37 - File folder         I B/07/2014 07:37 - File folder         I B/07/2014 07:37 - File folder | B       C       D       E       F       G       H       I       J       K       L       M       N     Statistication  Statistication  Statisticatio |

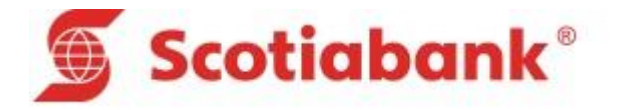

Primero se visualiza una pantalla de dialogo que nos permitirá ubicar el archivo a Importar, luego de hacer esto procedemos a dar click en "Abrir", la aplicación empezara a procesar la información y nos muestra luego la siguiente pantalla con los pagos de la recaudación.

| А                  | В                    | С                |             | D                | E             | F         | G G              | H         | l                   | J          | К         | L                    | М          | N         |       |
|--------------------|----------------------|------------------|-------------|------------------|---------------|-----------|------------------|-----------|---------------------|------------|-----------|----------------------|------------|-----------|-------|
|                    | 🕥 Sc                 | otiab            | ank°        |                  |               |           |                  |           |                     |            |           |                      |            |           |       |
|                    | _                    |                  |             |                  | SALIDA DE     | PAGOS - R | ECAUDACI         | ON        |                     |            |           |                      |            |           |       |
| CUENTA<br>IMPRESA  | 094246097014         | DOCUMENTO        | s           |                  | 5 TOTAL SOLES | 1626.04   | TOTAL<br>DOLARES | 0.00      | FECHA<br>MOVIMIENTO | 20/10/2014 |           |                      |            |           |       |
|                    | Limpiar              | Totales          | Conceptos   | Importar archivo | TXT           | Inicio    |                  | Ayuda     |                     |            |           | 8                    | uscar      |           |       |
| TIPO DE<br>ERVICIO | CODIGO USUARIO       | NUMERO<br>RECIBO | NO          | MBRE USUARIO     | MONEDA        | IMPORTE 1 | IMPORTE 2        | IMPORTE 3 | IMPORTE 4           | IMPORTE 5  | IMPORTE 6 | FECHA<br>VENCIMIENTO | FECHA PAGO | TIPO PAGO | ME    |
| 002                | 2 27681682           | 0127681682       | MONTEZAFAC  | HODELINARE       | PEN           | 563.97    | 0.00             | 0.00      | 0.00                | 0.00       | 0.00      | 15/10/2014           | 20/10/2014 | EFECTIVO  | VENTA |
| TIPO               | DE SERVICIO          | 0127680639       | DELGADOALT  | AMIRANOVIL       | PEN           | 705.07    | 0.00             | 0.00      | 0.00                | 0.00       | 0.00      | 15/10/2014           | 20/10/2014 | EFECTIVO  | VENTA |
| Identi             | ifica los diferentes | 0117976982       | CABALLEROPO | DLOVICTORS       | PEN           | 100.00    | 0.00             | 0.00      | 0.00                | 0.00       | 0.00      | 15/10/2014           | 20/10/2014 | EFECTIVO  | VENT/ |
| servici            | ios cobrados por     | 0107816894       | MONTOYAAG   | UIRRESUSANA      | PEN           | 100.00    | 0.00             | 0.00      | 0.00                | 0.00       | 0.00      | 15/10/2014           | 20/10/2014 | EFECTIVO  | VENTA |
| la Ins             | stitución. Los       | 0128104824       | ROJASHERREF | AARMINDAC        | PEN           | 157.00    | 0.00             | 0.00      | 0.00                | 0.00       | 0.00      | 15/10/2014           | 20/10/2014 | EFECTIVO  | VENTA |
| valore             | es pueden ser        |                  |             |                  |               |           |                  |           |                     |            |           |                      |            |           | -     |
| desde              | e ei oor al 999.     |                  |             |                  |               |           |                  |           |                     |            |           |                      |            |           |       |
|                    | -                    |                  |             |                  |               |           |                  |           |                     |            |           |                      |            |           |       |
|                    |                      |                  |             |                  |               |           |                  |           |                     |            |           |                      |            |           |       |
|                    |                      |                  |             |                  |               |           |                  |           |                     |            |           |                      |            |           | +     |
|                    |                      | -                | _           |                  | -             |           |                  |           |                     |            |           |                      |            |           | -     |
|                    |                      |                  | _           |                  |               |           |                  |           |                     |            |           |                      |            |           |       |
|                    |                      |                  |             |                  |               |           |                  |           |                     |            |           |                      |            |           | +     |
|                    |                      | -                | -           |                  | -             |           |                  |           |                     |            |           |                      | -          |           | -     |
|                    |                      |                  | -           |                  | -             |           |                  |           |                     |            |           |                      | -          |           | -     |
|                    |                      |                  |             |                  |               |           |                  |           |                     |            |           |                      |            |           | -     |
|                    |                      | -                | -           |                  | -             |           |                  |           |                     |            |           |                      | -          |           | -     |
|                    |                      |                  |             |                  |               |           |                  |           |                     |            |           |                      |            |           | -     |
|                    |                      |                  |             |                  |               |           |                  |           |                     |            |           |                      |            |           |       |
|                    |                      |                  |             |                  |               |           |                  |           |                     |            |           |                      |            |           |       |
|                    |                      |                  |             |                  |               |           |                  |           |                     |            |           |                      |            |           |       |
|                    |                      |                  |             |                  |               |           |                  |           |                     |            |           |                      |            |           |       |
|                    |                      |                  |             |                  |               |           |                  |           |                     |            |           |                      |            |           |       |
|                    |                      |                  |             |                  |               |           |                  |           |                     |            |           |                      |            |           |       |
|                    |                      |                  |             |                  |               |           |                  |           |                     |            |           |                      |            |           |       |
|                    |                      |                  |             |                  |               |           |                  |           |                     |            |           |                      |            |           |       |
|                    |                      |                  | _           |                  |               |           |                  |           |                     |            |           |                      |            |           |       |
|                    |                      |                  |             |                  |               |           |                  |           |                     |            |           |                      |            |           |       |

Este archivo también contiene información de los Totales por Conceptos, para ver estos totales solo tiene que dar Click en el botón "Totales Conceptos".

|          |          |                               |              | CuotasVaria | bleEntrad  | aSalida_V | 12 [Mode | o de cor | mpatibili | dad] - I | Excel |   |   |   |   |   |   | - | - 6 |
|----------|----------|-------------------------------|--------------|-------------|------------|-----------|----------|----------|-----------|----------|-------|---|---|---|---|---|---|---|-----|
| A        | В        | C                             | D            | E           | F          |           | G        |          | Н         |          | 1     | J | K | L | M | N | 0 |   |     |
|          |          | • • • • • • • • • • • • • • • |              |             |            |           |          |          |           |          |       |   |   |   |   |   |   |   |     |
|          | ∰ >C     | otiapank                      |              |             |            |           |          |          |           |          |       |   |   |   |   |   |   |   |     |
|          |          |                               |              |             |            |           |          |          |           |          |       |   |   |   |   |   |   |   |     |
|          |          | SERVICIO DE RECAUDACION       |              |             |            |           |          |          |           |          |       |   |   |   |   |   |   |   |     |
|          |          |                               |              |             |            |           |          |          |           |          |       |   |   |   |   |   |   |   |     |
|          | Re       | igresar                       |              |             |            |           |          |          |           |          |       |   |   |   |   |   |   |   |     |
|          |          | TOTALES POR CONCEPTOS         |              |             |            |           |          |          |           |          |       |   |   |   |   |   |   |   |     |
| TIPO DE  | CODIGO   |                               | CUENTA       |             |            |           |          |          |           |          |       |   |   |   |   |   |   |   |     |
| SERVICIO | CONCEPTO | DESCRIPCION DE CONCEPTO       | ABONO        | IMPORTE     |            |           |          |          |           |          |       |   |   |   |   |   |   |   |     |
| 00       | 2 02     | PAGODIFERENCIALDEAPORTES      | 094246097014 | 1626.04     | 1          |           |          |          |           |          |       |   |   |   |   |   |   |   |     |
|          |          |                               |              | IMPOR       | TE         |           |          |          |           |          |       |   |   |   |   |   |   |   |     |
|          |          |                               |              | Indica      | el Importe | e         |          |          |           |          |       |   |   |   |   |   |   |   |     |
|          |          |                               |              | Total C     | obrado     |           |          |          |           |          |       |   |   |   |   |   |   |   |     |
|          | -        |                               |              | Compo       | onente.    |           |          |          |           |          |       |   |   |   |   |   |   |   |     |
|          |          |                               |              |             |            |           |          |          |           |          |       |   |   |   |   |   |   |   |     |
|          |          |                               |              |             | -          |           |          |          |           |          |       |   |   |   |   |   |   |   |     |
|          |          |                               |              |             |            |           |          |          |           |          |       |   |   |   |   |   |   |   |     |
|          |          |                               |              |             | _          |           |          |          |           |          |       |   |   |   |   |   |   |   |     |
|          |          |                               | -            |             | -          |           |          |          |           |          |       |   |   |   |   |   |   |   |     |
|          | -        |                               |              |             | -          |           |          |          |           |          |       |   |   |   |   |   |   |   |     |
|          |          |                               |              |             | -          |           |          |          |           |          |       |   |   |   |   |   |   |   |     |
|          |          |                               |              |             |            |           |          |          |           |          |       |   |   |   |   |   |   |   |     |
|          |          |                               |              |             |            |           |          |          |           |          |       |   |   |   |   |   |   |   |     |
|          |          |                               |              |             | -          |           |          |          |           |          |       |   |   |   |   |   |   |   |     |
|          |          |                               |              |             | -          |           |          |          |           |          |       |   |   |   |   |   |   |   |     |
|          |          |                               |              |             | -          |           |          |          |           |          |       |   |   |   |   |   |   |   |     |
|          |          |                               |              |             |            |           |          |          |           |          |       |   |   |   |   |   |   |   |     |
|          |          |                               |              |             |            |           |          |          |           |          |       |   |   |   |   |   |   |   |     |
|          |          |                               |              |             | _          |           |          |          |           |          |       |   |   |   |   |   |   |   |     |
|          |          |                               |              |             | -          |           |          |          |           |          |       |   |   |   |   |   |   |   |     |
|          | -        |                               | -            |             | -          |           |          |          |           |          |       |   |   |   |   |   |   |   |     |
|          |          |                               |              |             | 1          |           |          |          |           |          |       |   |   |   |   |   |   |   |     |
|          |          |                               |              |             |            |           |          |          |           |          |       |   |   |   |   |   |   |   |     |
|          |          |                               |              |             | _          |           |          |          |           |          |       |   |   |   |   |   |   |   |     |
|          |          |                               |              |             | 1          |           |          |          |           |          |       |   |   |   |   |   |   |   |     |

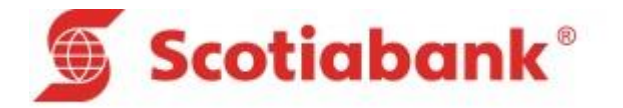

### 4. Guía Usuario

En esta hoja se muestra una guía de usuario, que es una copia de este documento que le servirá de mucha utilidad, se recomienda leer esta parte primero antes de usar la aplicación.

| MACRO – SISTEMA DE REACUDACIONES                             | Dar Doble<br>Click |
|--------------------------------------------------------------|--------------------|
| CONTENIDO                                                    |                    |
| I. Generalidades<br>II. Guía de Usuario<br>III. Guía Técnica |                    |
|                                                              | 3                  |
|                                                              |                    |

Solo tiene que dar doble click en figura y se muestra la siguiente pantalla:

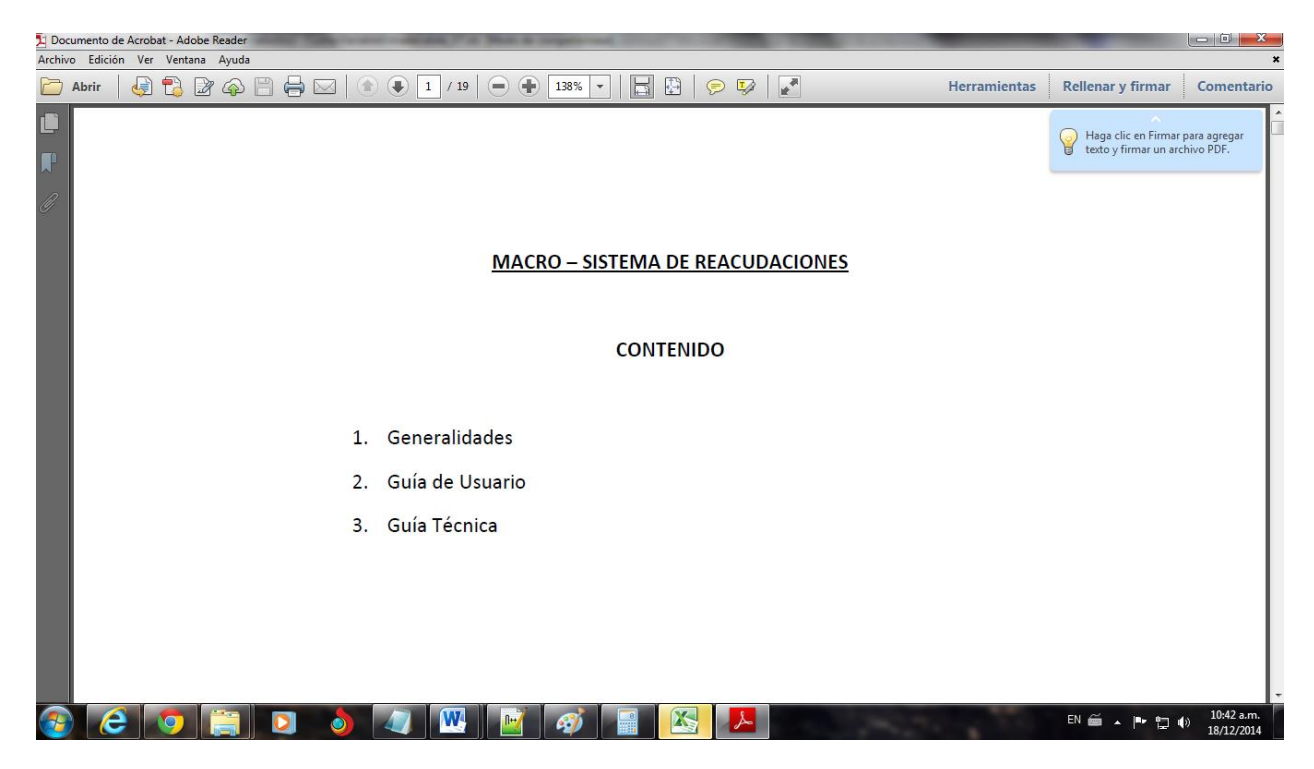

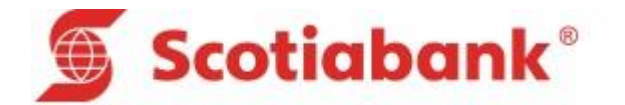

### **III. GUIA TECNICA**

En esta parte se describen todas las variables y comandos usados en la macro tanto para la Entrada de datos y la Salida de pago.

# 1. BOTONES O COMANDOS

A continuación se detalla la funcionalidad los Botones o Comandos que se han implementado en la macro.

#### INICIO

- ✓ **ENTRADA** : La función de este comando es de posicionarnos en la hoja de Entada
- ✓ **SALIDA:** La función de este comando es de posicionarnos en la hoja de Salida
- ✓ GUIA DE USUARIO: La función de este comando es de posicionarnos en la hoja de Guía de Usuario
- ✓ **CERRAR:** La función de este comando es de cerrar y salir del aplicativo.

### ENTRADA

- ✓ Limpiar Todo: Esta opción permite limpiar toda la hoja de Entrada de Datos. Para volver a ingresar información de las deudas.
- ✓ Limpiar Importes: Esta opción permite limpiar solamente los campos o celdas cuyos valores son los Importes 1-6.
- ✓ Conceptos Importes: Esta opción permite dirigirnos a la hoja de "Conceptos Importes"
- ✓ GENERAR ARCHIVO TXT: Esta opción permite generar el archivo con los datos registrados de las deudas.

Esta opción tiene doble función ya que no solamente permite generar el archivo TXT, sino que se podrá adicionar más registros de deudas con diferente tipo de servicio.

Con solo ubicar el archivo previamente generado y al dar click sobre el archivo, la aplicación adicionará la información ingresada.

#### SALIDA

- Limpiar: Esta opción permite limpiar toda la hoja de Salida de Pagos. Para volver a importar otro archivo de pagos.
- ✓ Totales Conceptos: Esta opción permite dirigir a la hoja de "Totales Conceptos", esta información que se muestra es luego se importar el archivo TXT.
- ✓ IMPORTAR TXT: Esta opción permite Importar un archivo TXT. Con información de los pagos de la recaudación. Primero se mostrará una ventana de dialogo que permitirá ubicar el

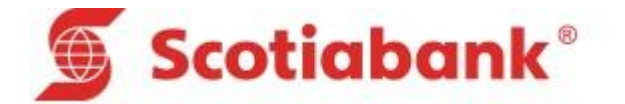

archivo a Importar. Solamente Dar click, para seleccionar y luego otro click para abrir el archivo.

- Buscar: Esta opción permite haber una búsqueda por el Código o Nombre usuario o Número de recibo.
- ✓ Inicio: Esta opción permite retornar al menú principal de la Macro.
- Ayuda: Esta opción permite obtener información de cada campo, celda y botones. Esto es muy importante leerlo primero antes de registrar la información de las deudas o importar los pagos.

# 2. VARIABLES - ENTRADA DE DATOS

### A. Cabecera

• **Cuenta Empresa:** Indicar alguna de las cuentas en soles o dólares de la Institución, la cual servirá para agrupar toda su información. Deberá enviar la cuenta según el siguiente formato:

# Ejemplo N° de cuenta: 0011234567

El envío en la estructura debe ser: 123456700101\_\_

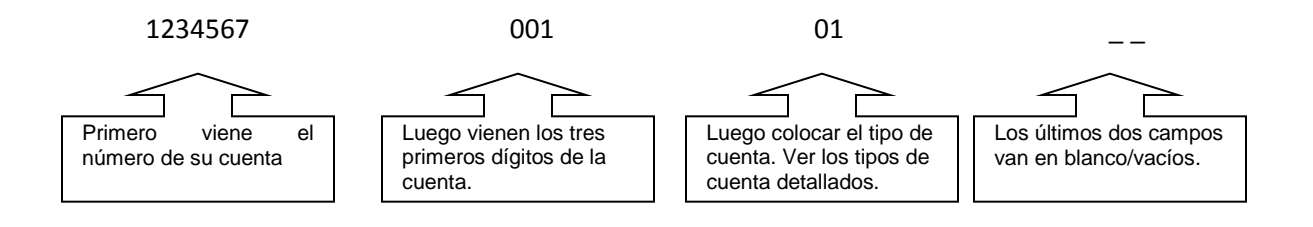

- El campo de la cuenta siempre debe ir alineado a la izquierda
- Los tipos de cuenta a utilizar son:
  - 01 cuenta corriente soles
  - 07 cuenta corriente dólares
  - 14 cuenta de ahorro soles
  - 83 cuenta de ahorro dólares
- Las últimas dos posiciones van vacías.

Una vez elegida la cuenta, siempre deberá informar con ese número, incluso si está enviando información de diferente moneda.

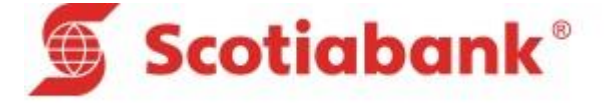

• **Secuencia/Servicio**: Identifica los diferentes servicios cobrados por la Institución. Los valores pueden ser desde el '001' al '999'.

Si se requiere enviar información en soles y en dólares, se le tiene que asignar un código diferente de "Secuencia/Servicio". Por ejemplo, podrían utilizar "001" para soles y "002" para dólares, "003" para otro servicio cada uno con su respectiva estructura (H,D,C)

- **Cantidad Registros**: Enviados en el detalle por cada Secuencia/Servicio definido.
- **Total Soles**: Suma del campo "Total a Cobrar" que corresponde a la suma de los campos de Detalle es su respetiva moneda de cobro en este caso de utilizar soles el campo "Total Dólares" deberá venir en cero y viceversa.
- **Total Dólares**: Suma del campo "Total a Cobrar" del Detalle correspondiente y cuya "Moneda de Cobro" sea '0001'. En este caso "Total Soles" deberá venir en cero.
- **RUC Empresa**: RUC de la Institución.
- Fecha de Envío: Fecha de envío de la nueva cartera que reemplazará integramente a la anterior. Este dato es SOLO referencial, la cual deberá cumplir la siguiente estructura AAAAMMDD
- **Fecha Vigencia:** Hasta cuándo tendrá vigencia esta cartera de cobranzas. Este dato es SOLO referencial, la cual deberá cumplir la siguiente estructura AAAAMMDD
- **Días Mora**: cantidad de días, después de los días de Prorroga (indicados en el registro "D"), en que se puede pagar pero con mora. En caso de no existir límite indicar 900.
- **Tipo Mora**: A aplicar luego de la "Fecha de Vencimiento". Puede ser:
  - **0** = Indica no cobrar mora.
  - 1 = Flat: Indica monto a cobrar por cada día que transcurre luego de la "Fecha de Vencimiento".
  - 2 = Porcentaje: Indica porcentaje a aplicar sobre el "Total a Cobrar" por cada día que transcurre luego de la "Fecha de Vencimiento".
  - 5 = Flat + Fijo: Indica monto a cobrar por cada día que transcurre luego de la "Fecha de Vencimiento" más un "Monto Fijo" cobrado por única vez.

Si sólo se requiere aplicar el "Monto Fijo", el valor de "Mora Flat" debe ser cero.

 - 6 = Porcentaje + Fijo: Indica porcentaje a aplicar sobre el "Total a Cobrar" por cada día que transcurre luego de la "Fecha de Vencimiento" más un Monto Fijo cobrado por única vez.

Tener en cuenta que si se utiliza este campo, dependiendo el "Tipo Mora" seleccionado, es necesario completar otros campos, tales como:

| "Mora Flat"       | $\rightarrow$ cuando el "Tipo Mora" es 1 ó 5 |
|-------------------|----------------------------------------------|
| "Porcentaje Mora" | ightarrow cuando el "Tipo Mora" es 2 ó 6     |
| "Monto Fijo"      | ightarrow cuando el "Tipo Mora" es 5 ó 6     |

- Mora Flat: Monto a cobrar por cada día que transcurre luego de la "Fecha de Vencimiento".
- **Porcentaje Mora**: Porcentaje a aplicar sobre el "Total a Cobrar" por cada día que transcurre luego de la "Fecha de Vencimiento", es un campo de 4 enteros y 4 decimales. Por ejemplo:

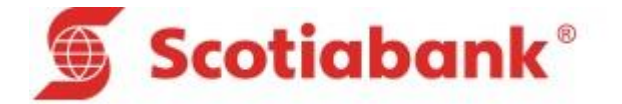

. Si voy a cobrar una tasa del 5%, entonces se llenará el campo así: 00050000

. Si voy a cobrar una tasa de 0.05%, entonces el campo se llenará así: 00000500

- Monto Fijo: Monto fijo a cobrar luego de la "Fecha de Vencimiento".
- **Tipo Descuento**: A aplicar al pago antes de la "Fecha de Vencimiento". Puede ser:
  - **00** = No aplica descuento.
    - **01** = Indica "Monto a Descontar".
    - **02** = Indica uso de "Porcentaje Descuento" a aplicar sobre el "Total a Cobrar".

Y dependiendo del Tipo de Descuento indicado se tendrán que completar los siguientes campos:

"Monto a Descontar"  $\rightarrow$  si el "Tipo Descuento" es "1"

"Porcentaje Descuento"  $\rightarrow$  si el "Tipo Descuento" es "2"

- Monto a Descontar: Monto fijo a descontar.
- **Porcentaje Descuento**: Porcentaje a aplicar sobre el "Total a Cobrar" por pago antes de la "Fecha de Vencimiento".
- **Días Descuento**: Días antes de la "Fecha de Vencimiento" hasta donde se aplica el descuento. Si se aplica sobre cualquier día antes de la "Fecha de Vencimiento" indicar en este campo el valor de los días de descuento.

# B. <u>Detalle</u>

- **Cuenta Empresa**: Ídem al registro Cabecera.
- Secuencia/Servicio: Ídem al registro Cabecera.
- Código Usuario: Código único del usuario a pagar. Es un código generado en la Institución. Número Recibo: Número de recibo o documento a pagar. Dato obligatorio y debe ser único.
- **Código Agrupación**: Código que permite agrupar diferentes usuario de diferentes servicios para un pago único.

En algunos casos el RUC es el más indicado para los pagos de Instituciones o el DNI (o Libreta Electoral) para las personas naturales.

- **Situación**: Indicar SIEMPRE "0", este valor significa Pendiente de Pago.
- Moneda de Cobro: Pudiendo ser:
  - **0000** = Soles
  - 0001 = Dólares
- Nombre del Usuario. Indicar preferentemente apellidos y primer nombre, en ese orden, sin considerar caracteres especiales tales como: ñ, °, -, ´, etc.
- **Referencia Recibo**: Para diferenciar los diferentes recibos o documentos a pagar. Es un dato obligatorio. Ejemplo: Predios 2003-Oct.

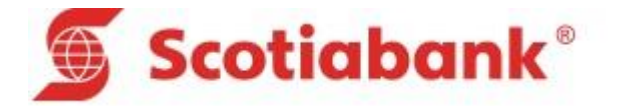

- **Concepto a Cobrar 1**: Código del primer concepto cuya "Descripción Concepto" se indicará en los Boucher de pago.
- Importe a Cobrar 1: Importe a cobrar correspondiente al primer concepto.
- **Concepto a Cobrar 2**: Código del segundo concepto cuya "Descripción Concepto" se indicará en los Boucher de pago.
- Importe a Cobrar 2: Importe a cobrar correspondiente al segundo concepto.
- **Concepto a Cobrar 3**: Código del tercer concepto cuya "Descripción Concepto" se indicará en los Boucher de pago.
- Importe a Cobrar 3: Importe a cobrar correspondiente al tercer concepto.
- **Concepto a Cobrar 4**: Código del cuarto concepto cuya "Descripción Concepto" se indicará en los Boucher de pago.
- Importe a Cobrar 4: Importe a cobrar correspondiente al cuarto concepto.
- **Concepto a Cobrar 5**: Código del quinto concepto cuya "Descripción Concepto" se indicará en los Boucher de pago.
- Importe a Cobrar 5: Importe a cobrar correspondiente al quinto concepto.
- Concepto a Cobrar 6: Código del sexto concepto cuya "Descripción Concepto" se indicará en los Boucher de pago. En caso de uso del cálculo de mora este concepto no podrá ser usado. Deberá indicarse blancos.
- **Importe a Cobrar 6**: Importe a cobrar correspondiente al sexto concepto. En caso de uso del cálculo de mora este importe deberá ir en cero.
- **Total a Cobrar**: Suma de los conceptos a cobrar. Debe de existir por lo menos un concepto. **Saldo de la Deuda**: Indicar el mismo valor del Total a Cobrar.
- Porcentaje Mínimo: Aplicado por el "Total a Cobrar" y solo en caso de pagos parciales indica cuanto es el mínimo a cobrar.
   Si no usa pagos parciales indicar cero.
- **Días de Prórroga**: Máxima cantidad de días, después de la fecha de vencimiento, en que el usuario puede pagar sin mora (Max. 999).

# C. Conceptos

- Cuenta Empresa: Ídem al registro Cabecera.
- Secuencia/Servicio: Ídem al registro Cabecera.
- Código Concepto: Los usuarios podrán pagar diferentes conceptos definidos por la Institución, aquí deberá registrar su código.

Los códigos de concepto deben estar entre '01' y '99'.

Por ejemplo:

'01' Matricula

'02' Apafa

• **Descripción Concepto**: Descripción del concepto.

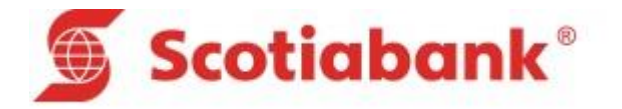

- Afecto a Pago Parcial: Indica si dicho concepto está afecto al pago parcial. Puede ser :
   0 = No se acepta pago parcial.
  - **U** NO se acepta pago parcial.
  - 1 = Si se acepta pago parcial.
- Cuenta de Abono: Cuenta a la cual se abonará lo recaudado por dicho concepto.
   Para cada Concepto se puede colocar cuentas diferentes. La moneda de esta cuenta debe corresponder a la misma moneda indicada en el campo "Moneda de Cobro" del Detalle.

# 3. VARIABLES - SALIDA DE PAGOS

# A. <u>Cabecera</u>

- **Cuenta Empresa**: Ídem al registro Cabecera del Diseño de Entrada de Datos.
- **Documentos**: Cantidad de documentos cobrados por el Banco.
- Total Soles: Suma de los Importes cobrados en nuevos soles.
- Total Dólares: Suma de los Importes cobrados en dólares.
- Fecha de Movimiento: Fecha en la cual se cobró el movimiento.

# B. Detalle

- Secuencia/Servicio: Ídem al registro Cabecera.
- Código Usuario: Código único del usuario a pagar.
- Número Recibo: Número de recibo o documento a pagar.
- Nombre del Usuario. Se indica de la misma forma que la Institución envió la información.
- Moneda de Cobro: Pudiendo ser:
  - 0000 = Nuevos Soles
    - 0001 = Dólares.
- Importe 1: Importe cobrado por concepto 1.
- Importe 2: Importe cobrado por concepto 2.
- Importe 3: Importe cobrado por concepto 3.
- Importe 4: Importe cobrado por concepto 4.
- Importe 5: Importe cobrado por concepto 5.
- **Importe 6**: Importe cobrado por concepto 6 o Mora calculada.
- Fecha de vencimiento: Fecha de cuando vence el documento.
- Fecha de Pago: Fecha contable del pago en el sistema del Banco
- Tipo de Pago: Indica si fue:
  - **1** = Efectivo.
  - **2** = Cheque Mismo Banco.
  - **3** = Tarjeta de crédito.
  - **4** = Cheque Otro Banco

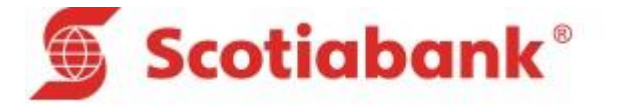

- Medio de Pago: Indica si fue:
  - **1** = Cargo Automático.
  - **2** = Ventanilla o Medios Virtuales.
  - **3 =** Tarjeta de Crédito.
- Número de Operación: Indica el número de Boucher emitido por el pago AGE(3) + MOD(3) + TRN(3) + CORREL(4)
- **Referencia de Cobro**: Glosa de la referencia de cobro.
- Hora de pago, Hora el cual se efectuó el pago.
- Fecha Real de Pago, Fecha real del pago, en este campo se considerara la fecha real en caso el pago se haya realizado domingos o feriados.
- **Canal**, canal donde se realizó el pago, los canales que tenemos son:

| 01 | Agencias SBP         |
|----|----------------------|
| 02 | Agencias SCI         |
| 03 | POS                  |
| 04 | Pagos y<br>Consultas |
| 05 | Cajero<br>Automático |
| 06 | Banca Telefónica     |
| 07 | Scotia en Línea      |
| 08 | Telebanking          |
| 09 | CrediScotia          |
|    |                      |

# C. <u>Totales por Concepto</u>

- Secuencia/Servicio: Ídem al registro Cabecera.
- Código Concepto: Código del concepto cobrado.
- **Descripción Concepto**: Descripción del concepto.
- **Cuenta de Abono**: Cuenta a la cual se abonó lo recaudado por dicho concepto.